# **Quick Reference Booking Guide**

- 1. Log in at <u>www.bodycare.com.au</u> by clicking "dashboard"
- 2. Select Injury Prevention Module

## **Onsite Worker Appointment**

- **Step 1:** Click on the "Book Appointment" button in the top right of the screen
- Step 2: Select "Onsite" and then "Employee"Step 3: Search for employee by name or employee number and click "Select"
  - **Note:** Add a new employee if necessary, following prompts onscreen
- Step 4: Select "Treatment" or "Proactive Initiative"
  Step 5: Choose the correct site and then select an available appointment and hit "Next"
  Step 6: Follow the prompts onscreen then click

# **Onsite Proactive Initiative**

- **Step 1:** Click on the "Book Appointment" button in the top right of the screen
- **Step 2:** Select "Onsite" and then "Proactive Initiative"
- **Step 3:** Choose the correct site and then select an available appointment and hit "Next"
- **Step 4:** Select an activity from the drop down list and enter notes if appropriate
- Step 5: Click "Book Appointment"

#### **Offsite Appointment**

- **Step 1:** Click on the "Book Appointment" button in the top right of the screen
- Step 2: Select "Offsite" (if available)
- **Step 3:** Search for employee by name or employee number
  - **Note:** Add a new employee if necessary, following prompts onscreen
- **Step 4:** Complete required fields and select "Add Appointment"

### Alternatively for Onsite Bookings:

"Save Appointment"

- Step 1: Select the "Booking and Tracking" tab
- Step 2: Choose the week/day in the calendar view
- Step 3: Click directly on an available diary slot in the weekly view
- Step 4: Follow prompts as above

| Яшоня                  | -                                                                                                    |            |          |         |
|------------------------|----------------------------------------------------------------------------------------------------|------------|----------|---------|
| 2 min 1 m              | *****                                                                                                    | -          |          | 00 0000 |
|                        | the state of the state of the s | 22200000 9 | N REPORT | - 2     |
| Straday States & Larke |                                                                                                    |            |          |         |
| 127.1                  | -                                                                                                    |            | -        |         |
|                        | -                                                                                                    |            |          | -       |
|                        | - · · ·                                                                                                    |            |          |         |
| 1                      |                                                                                                    |            |          |         |
| -                      |                                                                                                    |            |          |         |
|                        |                                                                                                    |            |          |         |

# **Need more help?**

Check out our complete user manual for more information, <u>here.</u>

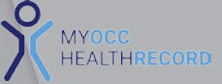